## WEM-MX 333mV FTP Reporting Setup – Enphase Enlighten

Dated: September 30, 2015 By: Tech Support

> Log – In to the Enlighten Web Portal. Default username and password: admin / admin.

|             | Envoy Serial Number: 121                   | enlighten |                       |
|-------------|--------------------------------------------|-----------|-----------------------|
| <u>Home</u> | Events Production Inventory Administration |           | Language<br>English ∨ |

**System Overview** 

| stem Operation              | System S                        | System Statistics             |  |  |  |
|-----------------------------|---------------------------------|-------------------------------|--|--|--|
| onnection to Microinverters | Lifetime generation             | 6.92 MWh                      |  |  |  |
| Connection to Web           | Currently generating            | 12.5 kW                       |  |  |  |
|                             | Power Meter (Delivered)         | 0 Wh                          |  |  |  |
|                             | Last connection to website      | 9 minutes                     |  |  |  |
|                             | Number of Microinverters        | 194                           |  |  |  |
|                             | Number of Microinverters Online | 193                           |  |  |  |
|                             | Current Software Version        | R3.12.34 (2e8bfe)             |  |  |  |
|                             | Software Build Date             | Wed Apr 29, 2015 02:28 PM PDT |  |  |  |
|                             | Database Size                   | 80 MB (22 % full)             |  |  |  |
|                             | Current Timezone                | US/Hawaii                     |  |  |  |
|                             | Envoy IP Address                | 10.11.38.30 (Static)          |  |  |  |
|                             | Envoy Mac Address               | 00:1D:C0:63:45:3D             |  |  |  |
|                             | Envoy Power Line Device         | 480-00008-r01                 |  |  |  |

2. Click on the "Administration" link.

## **System Administration**

Administration Home Device Grid Configuration Device Conditions and Controls Device Scan Control Power Meter Configuration ZigBee Device Configuration Security Administration Date, Time, Timezone Ethernet Configuration

3. Click on the "Power Meter Configuration" link.

## System Administration > Power Meter Configuration

| Power Meters Associated with this Envoy |                  |                   |                      |                    |                    |              |            |                                  |
|-----------------------------------------|------------------|-------------------|----------------------|--------------------|--------------------|--------------|------------|----------------------------------|
| Select                                  | Serial Num       | Part Num          | Meter ID             | Condition<br>Flags | IP<br>Address      | FW Version   | LCD<br>kWh | Last Report                      |
|                                         | 111100409D78DF2D | 201-00002-<br>r01 | 1111111100409D78DF2D | ОК                 | <u>10.11.38.31</u> | 060914_MX3_A | 4,610.927  | Wed Sep 30, 2015 12:20<br>PM HST |
| Delete Selected Meters                  |                  |                   |                      |                    |                    |              |            |                                  |

If the meter has been configured to report correctly, you should see the above.

II. Trouble Shooting:

a. Click on the "<u>Ethernet Configuration</u>" link on the Enlighten web portal.

| Administration Home<br>Device Grid Configuration                                                                                                    | System Administration > Ethernet Configuration                                                                                                    |
|----------------------------------------------------------------------------------------------------|----------------------------------------------------------------------------------------------------|
| Device Conditions and Controls<br>Device Scan Control<br>Power Meter Configuration<br>ZigBee Device Configuration<br>Security Administration<br>Date, Time, Timezone<br>Ethernet Configuration | Interface 0<br>IP address for Interface 0<br>10.11.38.30<br>Netmask<br>255.255.0<br>Gateway IP<br>10.11.38.254<br>Primary DNS Server<br>8.8.8<br>Secondary DNS Server |
|                                                                                                    | DHCP Setting<br>Use DHCP Update DHCP setting                                                                                                    |

Make sure that the Envoy is setup for a Static IP Address.

b. Log-In to the WEM-MX meter. Default username and passwords are: eM200 / PW.

Menu >> Setup >> Main Configuration:

| FTP Setup:                                                                           |                                                                                                    |  |  |
|--------------------------------------------------------------------------------------|----------------------------------------------------------------------------------------------------|--|--|
| Ftp Server<br>IP                                                                     | 10.11.38.30                                                                                                  |  |  |
| FTP<br>Account<br>Name                                                               | energytracking                                                                                               |  |  |
| FTP<br>Password                                                                      |                                                                                                    |  |  |
| FTP<br>Directory                                                                     |                                                                                                    |  |  |
| Static Network Setup:                                                                |                                                                                                    |  |  |
|                                                                                      |                                                                                                    |  |  |
| Disable<br>DHCP                                                                      | ✓ Use Extreme Care!!!                                                                                        |  |  |
| Disable<br>DHCP<br>IP Address                                                        | ✓   Use Extreme Care!!!     10.11.38.31                                                                      |  |  |
| Disable<br>DHCP<br>IP Address<br>Subnet                                              | ✓   Use Extreme Care!!!     10.11.38.31     255.255.255.0                                                    |  |  |
| Disable<br>DHCP<br>IP Address<br>Subnet<br>Gateway                                   | ✓   Use Extreme Care!!!     10.11.38.31     255.255.255.0     10.11.38.254                                   |  |  |
| Disable<br>DHCP<br>IP Address<br>Subnet<br>Gateway<br>DNS Setup<br>Address)          | ✓ Use Extreme Care!!!   10.11.38.31   255.255.255.0   10.11.38.254   : (Reqd. if using a Static IP           |  |  |
| Disable<br>DHCP<br>IP Address<br>Subnet<br>Gateway<br>DNS Setup<br>Address)<br>DNS 1 | ✓ Use Extreme Care!!!   10.11.38.31   255.255.255.0   10.11.38.254   : (Reqd. if using a Static IP   8.8.8.8 |  |  |

Under FTP Setup: Verify that the Envoy's IP Address, FTP Account Name and FTP Password are correct. The FTP password is: enphasepmu. The Envoy's static IP Address **must** be the FTP Server IP.

c. Make sure reporting to the Envoy is Enabled via FTP.

## Menu >> Setup >> Schedule Reporting & Setup.

| Disable FTP Client | Uncheck to Enable. |
|--------------------|--------------------|
|                    | ]                  |